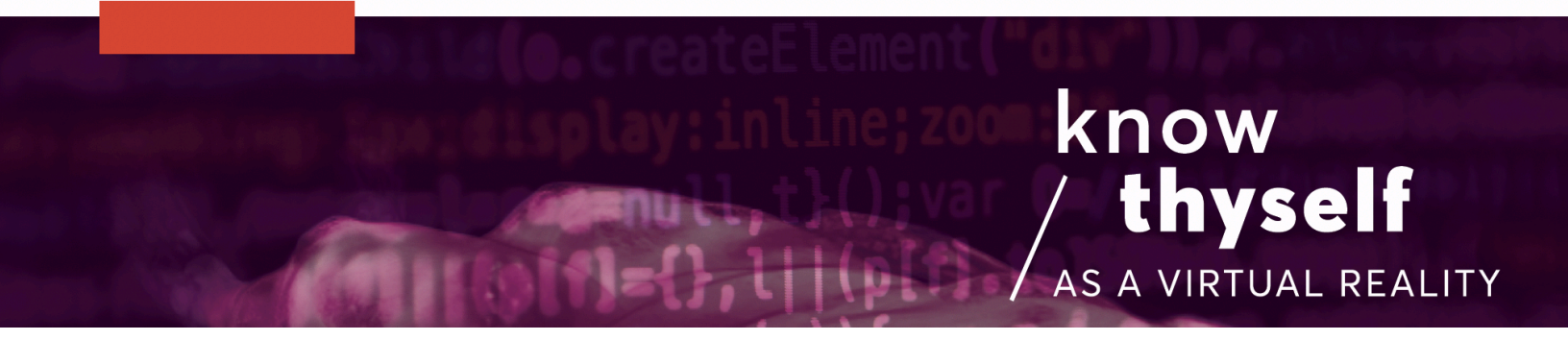

### Make Datasets Grabbable

How to use Unity and script to allow datasets and game objects to be picked up and moved around by the player in-game

Scripts required: OVR Grabbable Extended GitHub link: <u>https://github.com/Know-Thyself-as-a-Virtual-Reality/KTVR-DICOM-Tools</u> VIMEO link: <u>https://vimeo.com/730609503/22e454b8b4</u>

# Step by step (initial setup):

- 1. If you don't already have the Oculus Integration package installed, download it from the Oculus website (full instructions for this step can be found here).
- Set up your scene with a dataset in Unity by following the tutorials for <u>importing datasets</u> and setting up the <u>SelectionManager</u> controls.

# Step by step (attach component and script):

- 3. Ensure the dataset(s) that you'd like to be able to grab are selected in the project hierarchy.
- 4. Using the Add Component button under the inspector (fig. 1), search for and add a Rigidbody component and the OVR Grabbable Extended script.
- 5. With your dataset(s) still selected, navigate to the Rigidbody component and ensure "Use Gravity" is unchecked and "is Kinematic" is checked (fig. 2).

### Step by step (how to use):

- 6. Click the Play button at the top of the window to activate.
- 7. The datasets should now have the ability to be moved around in addition to

the controls introduced with SelectionManager.

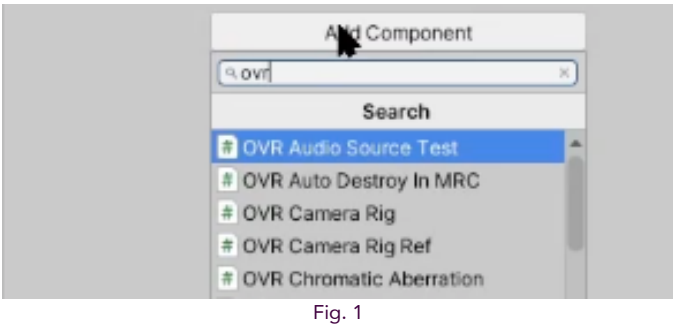

Click Add Component and the search bar should appear

| 🔻 🅤 Rigidbody |        |
|---------------|--------|
| Mass          | 1      |
| Drag          | 0      |
| Angular Drag  | 0.05   |
| Use Gravity   |        |
| Is Kinematic  |        |
|               | Fig. 2 |

Under Rigidbody, unckeck "Use Gravity" and check "Is Kinematic"

# Note:

- Ensure the OVR Grabbable Extended script is applied, rather than the regular OVR Grabbable included with the Oculus Integration package
- The controls will not change from those applied with the SelectionManager, but now you'll be able to relocate datasets using the right-hand index trigger

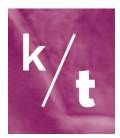